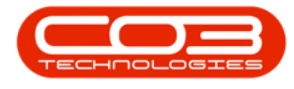

We are currently updating our site; thank you for your patience.

## **SALES**

## **CREDIT NOTES - VIEW A CREDIT NOTE**

A Credit Note can <u>only</u> be Viewed after it has been Released for Approval, Approved, Cancelled or Printed.

## Ribbon Access: Sales > Credit Notes

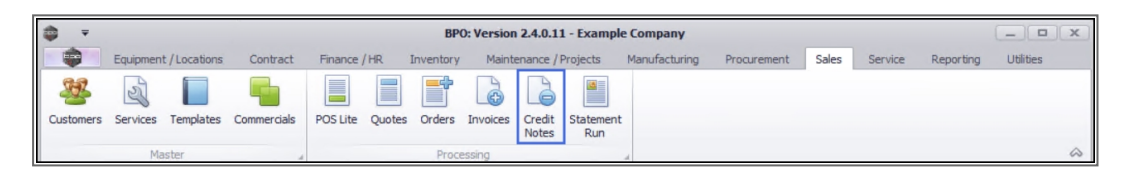

- 1. The **Sales Credit Notes** listing screen will be displayed.
- 2. Select the **Site** where the Credit Note was created.
  - The example has **Durban** selected.
- 3. Select the **Status** of the Credit Note that you wish to view.

A Credit Note can be Viewed in <u>all</u> the Status selections.

- The example has the **Cancelled** status selected.
- 4. Click on the **row** of the Credit Note that you wish to view.
- 5. Click on **View**.

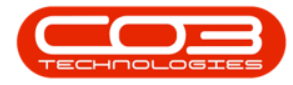

| <b>\$</b> -      |           |                   | 1                                                                                                    |                         |                    | Credit No            | otes - BPO: Vers      | ion 2.5.0.0  | - Exampl | e Company v                  | /2.5.0.0   |                    |                  |                    |                      | _                                                                                                    |            |
|------------------|-----------|-------------------|----------------------------------------------------------------------------------------------------|-------------------------|--------------------|----------------------|-----------------------|--------------|----------|------------------------------|------------|--------------------|------------------|--------------------|----------------------|----------------------------------------------------------------------------------------------------|------------|
| Ho               | ome Equip | oment / L         | ocations C                                                                                                    | ontract Fina            | nce / HR           | Inventor             | y Maintenance         | e / Projects | Manufa   | cturing Pro                  | ocurement  | Sales              | Service          | Reporting          | Utilities            | _                                                                                                    | ₽ x        |
| Add Edit         | Delete    | View              | Release for<br>Approval                                                                                                    | Remove from<br>Approval | Approve<br>Cr Note | Reject<br>Cr Note    | Save Layout           | Workspaces   | Print    | Send Cr Note<br>to Print Que | es Export  | Durban<br>Cancelle | ed ·             | • Refresh          |                      |                                                                                                    |            |
| Ma               | intain    | 4                 |                                                                                                    | Process                 |                    |                      | Format                | E            |          | Print                        | 1          | 4                  | Current          |                    |                      |                                                                                                    | $\diamond$ |
| Links            | ų         | Drag              | a column head                                                                                                    | tar 1 5 o groun         |                    |                      |                       |              |          |                              | 2          |                    |                  |                    | 3                    |                                                                                                    |            |
| Enter text to se | earch )   |                   | histopha                                                                                                    | Custana                 | Cada               | Custa                |                       |              |          | Deathlana                    | -          | -Make Chaik v      | Dees             | CabladaDaa         |                      | 0                                                                                                    | Euch       |
| Functions        | Functions |                   | •         •         •         •         •         •         •         •         •         •         •         •         •         •         •         •         •         •         •         •         •         •         •         •         •         •         •         •         •         •         •         •         •         •         •         •         •         •         •         •         •         •         •         •         •         •         •         •         •         •         •         •         •         •         •         •         •         •         •         •         •         •         •         •         •         •         •         •         •         •         •         •         •         •         •         •         •         •         •         •         •         •         •         •         •         •         •         •         •         •         •         •         •         •         •         •         •         •         •         •         •         •         •         •         •         •         • |                         | - CustomerCode     |                      | Customenvame          |              |          | Depuvarie                    |            | ChildrestatusDesc  |                  | childrebescription |                      | office and a second second sec | EXU:       |
| runcuons         |           |                   |                                                                                                    |                         |                    | Hope Works (Pby) Ltd |                       |              |          | - Mar                        |            | Cancelled          |                  | ·w·                |                      | USD                                                                                                    |            |
| Returns          | Returns   |                   |                                                                                                    | DER001                  | DER001             |                      | Derton / Technologies |              |          |                              |            | Cancelled          |                  | retest             |                      | 74R                                                                                                    |            |
|                  |           |                   |                                                                                                    | CN0000091 BIL0001       |                    |                      | Billys Barn           |              |          |                              |            | Cancelled          |                  |                    | Unlinked credit note |                                                                                                    |            |
|                  | C         | CN0000096 BIG0001 |                                                                                                    |                         | Big Bargains       |                      |                       |              |          | Cancelled                    |            |                    | test             |                    | ZAR                  |                                                                                                    |            |
|                  |           | C                 | CN0000097 HOP001                                                                                                    |                         |                    | Hope Works (Pty) Ltd |                       |              |          | Cancelled                    |            |                    | unlinked cr note |                    | ZAR                  |                                                                                                    |            |
|                  |           | • a               | N0000145                                                                                                    | PAN001                  |                    | Panda                | Copiers               |              |          |                              | (          | Cancelled          |                  | test               |                      | USD                                                                                                    |            |
|                  |           |                   | 4                                                                                                    |                         |                    |                      |                       |              |          |                              |            |                    |                  |                    |                      |                                                                                                    |            |
|                  |           |                   |                                                                                                    |                         |                    |                      |                       |              |          |                              |            |                    |                  |                    |                      |                                                                                                    |            |
|                  |           | 4 (               |                                                                                                    |                         |                    |                      |                       |              |          |                              |            |                    |                  |                    |                      |                                                                                                    | Þ          |
| Open Windows     | -         |                   |                                                                                                    |                         |                    |                      |                       |              |          | User                         | : JulandaK | 19/04/20           | 21 Vers          | ion : 2.5.0.0      | Example              | Company v2.                                                                                                    | 5.0.0      |

- 5. The **View Credit Note CN**[credit note number] screen will be displayed.
- 6. You will be able to View all the information related to the Sales Credit Note, but you will not be able to make any changes to this screen.
- 7. Click **Back** to return to the **Sales Credit Note** listing screen.

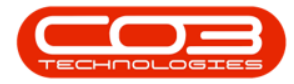

## Credit Notes - View a Credit Note

|                       |                         | -            |              |                                                               |                               |                 |                         |                 |                |           |            |          |  |  |
|-----------------------|-------------------------|--------------|--------------|---------------------------------------------------------------|-------------------------------|-----------------|-------------------------|-----------------|----------------|-----------|------------|----------|--|--|
|                       |                         | 5            |              | View Credit Note                                              | - CN0000145 - BPO: Version 2. | 5.0.0 - Example | Company v2.5.0          | 0.0             |                |           |            |          |  |  |
| Home                  | Equipment               | /Locations   | Contract     | Finance / HR Inver                                            | ntory Maintenance / Projects  | Manufacturing   | Procurement             | Sales Service   | Reporting      | Utilities | -          | ₽ X      |  |  |
| Back Save L           | ayout Worksp            | aces         | -7           |                                                               | 6                             |                 |                         |                 |                |           |            | ۵        |  |  |
| Customer Name         | Panda Copiers           |              |              | <ul> <li>Reference</li> </ul>                                 | test                          | • B             | illing address          |                 |                |           |            |          |  |  |
| Contact Name          | Mandy van de            | r Linde      |              | * Status C                                                    |                               |                 | O Box 1234<br>anchville | â               |                |           |            | - 1      |  |  |
| Commercia             |                         |              |              | <ul> <li>▶ Date &amp; Time 24/04/2020 ▼ 04:42:16 ↓</li> </ul> |                               |                 | 11245                   |                 |                |           |            |          |  |  |
| Salesman              | Kame Pillay             |              |              | •                                                             |                               |                 | hipping address         |                 |                |           |            |          |  |  |
| Billing Customer      | r Panda Copiers         |              |              | Billing Contact Mandy van der Linde                           |                               |                 |                         | *               |                |           |            |          |  |  |
| Cr Note Currency      | US Dollar v             |              |              | Exchange Rate 10.00 🗘 *                                       |                               |                 |                         |                 |                |           |            |          |  |  |
| Tax Rate              |                         |              | 0 🗘          |                                                               |                               |                 |                         | Ψ.              |                |           |            |          |  |  |
| Addresses Related Ref |                         |              |              |                                                               |                               |                 |                         |                 |                |           |            |          |  |  |
| SuppressOnPrint       | ItemType                | ItemCode     | ItemDescr    | ription                                                       | CrNoteLineDescription         |                 | BatchSerialNo           | WarehouseName   | Quantity       | UnitCost  | Markup     | Discount |  |  |
| ♥ #□:                 | R C                     | # <b>D</b> C | * <b>0</b> ¢ |                                                               | # 🖬 C                         |                 | n 🗖 c                   | * C             | -              | -         | -          | -        |  |  |
| No                    | INVN                    | AT500        | AT500 Cop    | pier                                                          | AT500 Copier                  |                 | AT500-103               | Main Warehouse  | 1.000          | 1,500.000 | 0.000      | 0.000    |  |  |
| No                    | INVN                    | ACR-01       | Acer copie   | er outer shell                                                | Acer copier outer shell       |                 | ac3145                  | Main Warehouse  | 1.000          | 300.000   | 0.000      | 0.000    |  |  |
| No                    | INVN ACR-02 Acer roller |              |              | rs                                                            | Acer rollers                  |                 | 11111                   | 1.000           | 100.000        | 0.000     | 0.000      |          |  |  |
|                       |                         |              |              |                                                               |                               |                 |                         |                 |                |           |            | Þ        |  |  |
| Comme                 | nt                      |              |              |                                                               |                               |                 |                         | Sub             | Total          |           |            | 190.00   |  |  |
|                       |                         |              |              |                                                               |                               |                 |                         |                 | VAT            |           |            | 0.00     |  |  |
|                       |                         |              |              |                                                               |                               |                 | Ψ.                      | Grand           | Total          |           |            | 190.00   |  |  |
| Open Windows 🔻        |                         |              |              |                                                               |                               |                 | User : JulandaK         | 19/04/2021 Vers | sion : 2.5.0.0 | Example ( | Company v2 | .5.0.0   |  |  |

MNU.064.011

Help v2024.5.0.7/1.0 - Pg 3 - Printed: 21/08/2024

CO3 Technologies (Pty) Ltd © Company Confidential